### Welcome !

### This tutorial is for current SUNY Upstate Medical University employees represented by either PEF or CSEA

REV: 7/2016, HR-Staffing and Compensation Services

### This Tutorial will cover how to:

- Gain access to the online employment system
- Create an account for new users/login for returning users
- $\checkmark$  Search for open positions
- ✓ Apply for open positions

### The new Online Voluntary Transfer/Reassignment Request replaces the current paper form and should take about 5 - 10 minutes to complete.

### **Advantages of the Online Request form:**

- ✓ Search and apply for positions from any location with internet access at any time 24/7.
- $\checkmark \qquad \text{Check the status of your request for to posting 24/7}$
- $\checkmark \qquad \text{Attach credentials via internet}$

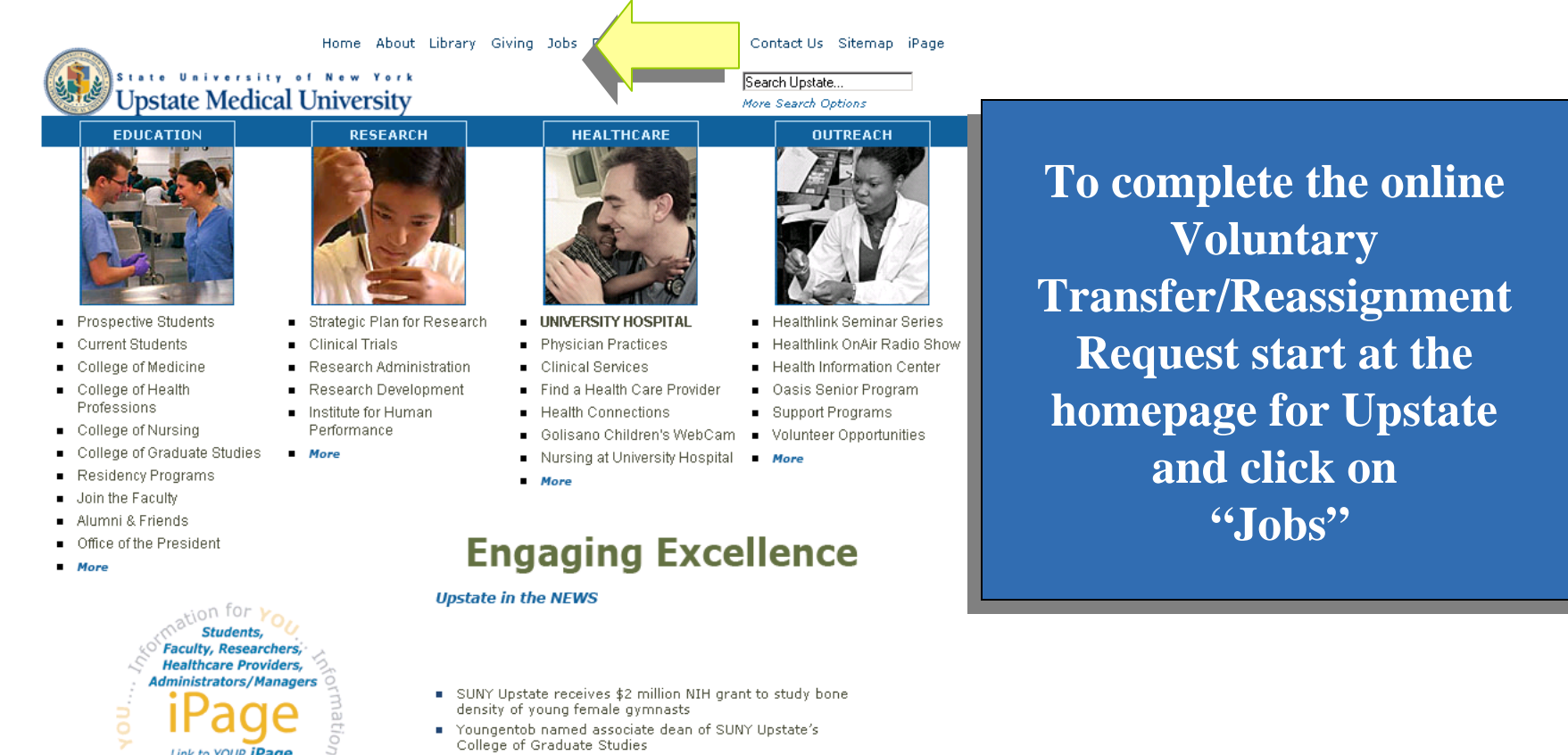

- Designated AIDS Center awarded state grant for treatment program
- More

the top right corne

26. of this page

**Online Employment System** 

## **Voluntary Transfer/Reassignment Request**

**Click on** 

**"Enter the Online** 

**Employment** 

System"

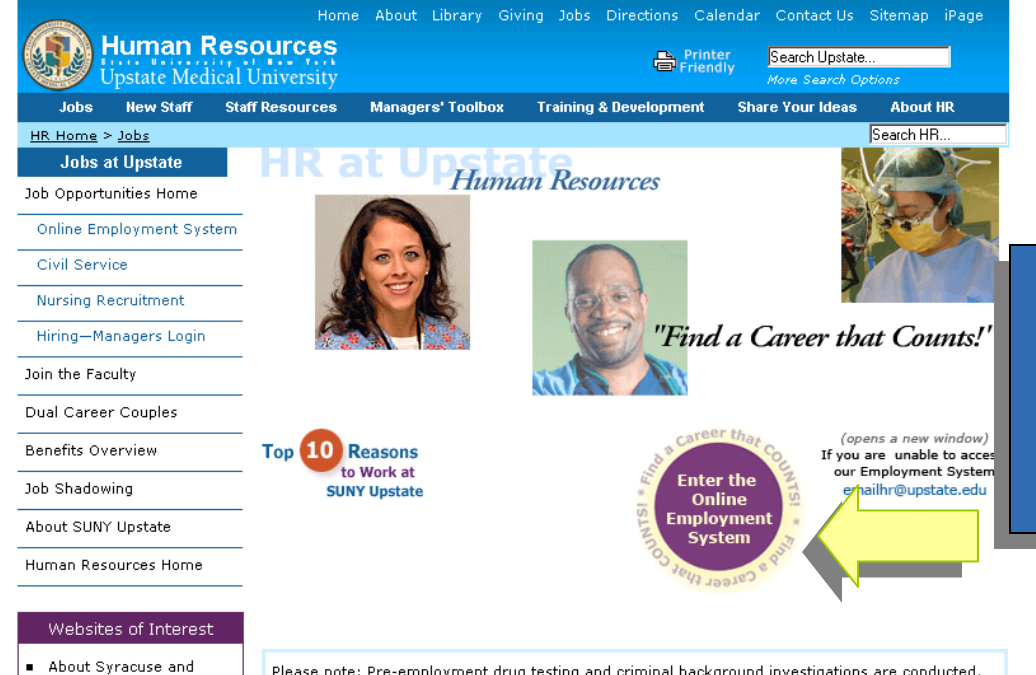

Central New York 

Please note: Pre-employment drug testing and criminal background investigations are conducted.

# SUNY Upstate Medical University Online Employment System

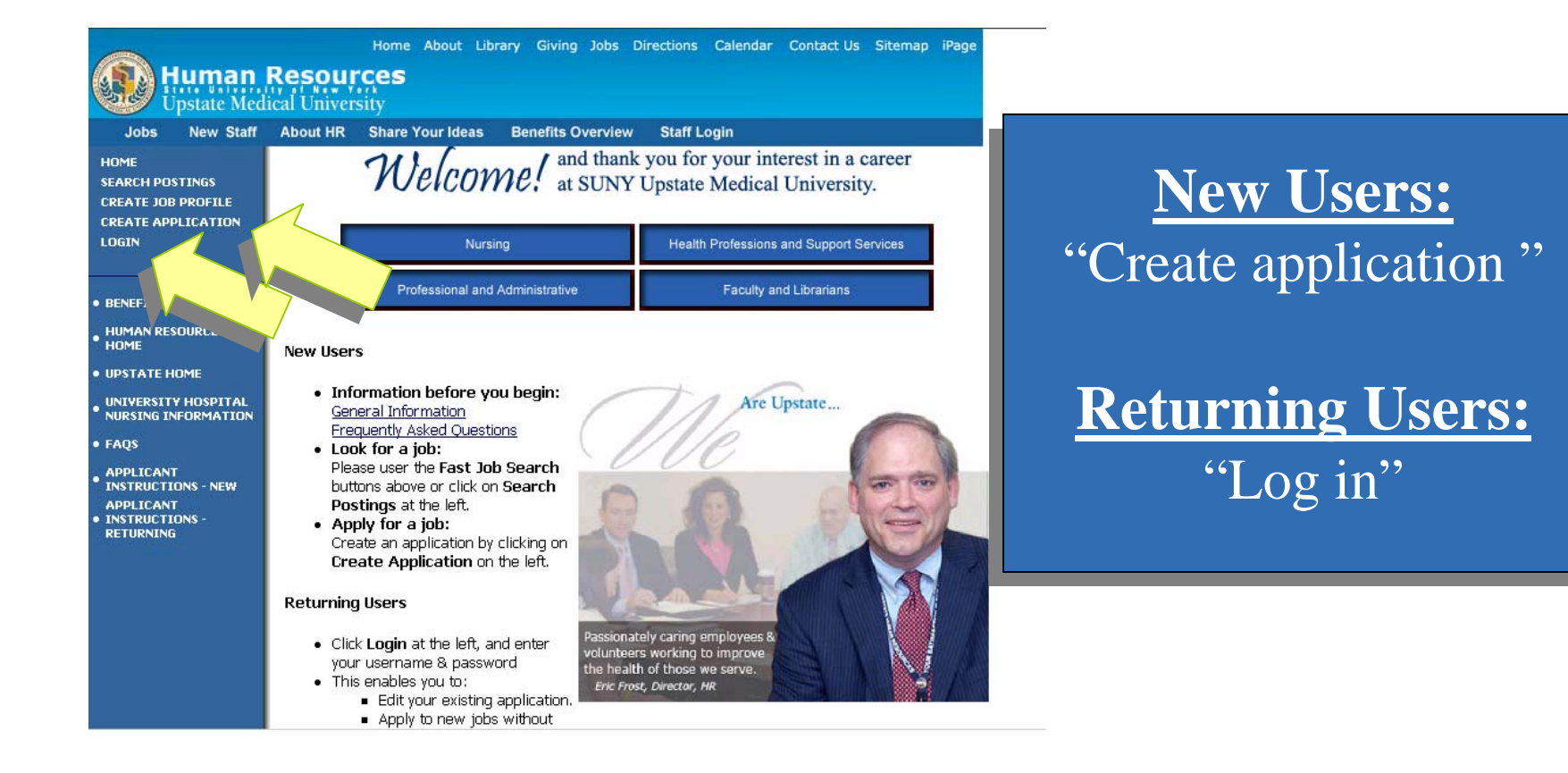

**Online Employment System** 

## **Voluntary Transfer/Reassignment Request**

| Upstate Me                                 | dical Uni                                                                                                    | versity<br>HR Share Your Ideas Benefits Overview Staff Login                                                                                                    |  |  |  |
|--------------------------------------------|----------------------------------------------------------------------------------------------------|----------------------------------------------------------------------------------------------------|--|--|--|
|                                            |                                                                                                    |                                                                                                    |  |  |  |
| SEARCH POSTINGS                            | Choose Application                                                                                                    |                                                                                                    |  |  |  |
| REATE JOB PROFILE                          | and the second second se |                                                                                                    |  |  |  |
| REATE APPLICATION                          |                                                                                                    |                                                                                                    |  |  |  |
| OGIN                                       |                                                                                                    |                                                                                                    |  |  |  |
|                                            | Pleas                                                                                                    | e note that the Research Foundation of SUNY is a separate employer from the State<br>insity of New York. Depending on the job opportunity your are interested in, you will                                       |  |  |  |
| BENEFITS                                   | be re                                                                                                    | be required to complete either a State or Research Foundation application.                                                                                                    |  |  |  |
| HUMAN RESOURCES                            | Ennin                                                                                                    |                                                                                                    |  |  |  |
| HOME                                       | For you w                                                                                                    | ur application to be reviewed, you must apply for a specific position. Please select the application<br>ish to complete or search for a position by clicking on <b>Search Postings</b> on the left, and you will |  |  |  |
|                                            | be tak                                                                                                    | be taken to the appropriate application.                                                                                                    |  |  |  |
| UNIVERSITY HOSPITAL<br>NURSING INFORMATION | Create                                                                                                    | Create New Application                                                                                                    |  |  |  |
| FAQS                                       | С                                                                                                    | C State Application                                                                                                    |  |  |  |
| APPLICANT                                  | 1.000                                                                                                    | Used for application to New York State positions within SUNY Upstate                                                                                                    |  |  |  |
| INSTRUCTIONS - NEW                         |                                                                                                    | Research Foundation Application                                                                                                    |  |  |  |
| INSTRUCTIONS -<br>RETURNING                |                                                                                                    | Used for application to Research Foundation positions within SUNY Upstate                                                                                                    |  |  |  |
|                                            | C                                                                                                    | Faculty Application - State                                                                                                    |  |  |  |
|                                            |                                                                                                    | Faculty Only - used to apply to New York State Faculty positions within SUNY Unstate                                                                                                    |  |  |  |
|                                            | 0                                                                                                    | Faculty Application - Research Foundation                                                                                                    |  |  |  |
|                                            | <u> </u>                                                                                                    | <ul> <li>The second terms of the provide terms define a solution of a fear term of the term (terms) is stated.</li> </ul>                                                                                        |  |  |  |
|                                            | -                                                                                                    | Faculty Only - used to apply to Research Foundation positions designated as Faculty by Solvir opstate                                                                                                    |  |  |  |
|                                            | (*                                                                                                    |                                                                                                    |  |  |  |
|                                            |                                                                                                    | This application is used for Voluntary Transfer/Reassignment Requests for Internal Employees Only                                                                                                    |  |  |  |
|                                            | 0                                                                                                    | MedBest Application                                                                                                    |  |  |  |

#### **New Users**

Click the "Voluntary Transfer Reassignment Request"

For security purposes, this system automatically logs you off when it senses no activity for 60 minutes.

Please do not use your browser's "Back", "Forward" or "Refresh" buttons to navigate the site. Use the navigational buttons within the site.

If you have already created a user name for SUNY Upstate Medical University, please login using your existing user name .

| Select User Name and Password:                                                                                     |                                                                 |     |
|----------------------------------------------------------------------------------------------------|-----------------------------------------------------------------|-----|
| Social Security Number:                                                                                            |                                                                 |     |
| Please enter your Social Security Number for verification.<br>No hyphens please (e.g. 123456789)<br>(Not Required) |                                                                 | inf |
| Select User Name:                                                                                                  |                                                                 | 8   |
| Use between 6 and 20 letters or numbers.                                                                           |                                                                 |     |
| Password:                                                                                                    |                                                                 |     |
| Use between 6 and 20 letters or numbers.                                                                           |                                                                 |     |
| Re-enter Password:                                                                                                 |                                                                 |     |
| CONTINUE TO PAGE 1 OF                                                                                              | VOLUNTARY TRANSFER/REASSIGNMENT REQUEST - UNDER CONSTRUCTION >> |     |
|                                                                                                    |                                                                 |     |

### New Users

Complete the information as requested and continue through application

(?) Security Information

CANCEL

Phone: 315-464-4830 with questions about the content of this page. <u>Privacy Policy</u> | Notice of Privacy Practices | <u>Emergency Information</u> All contents copyright (c) 1988-2008, SUNY Upstate Medical University, Syracuse, NY

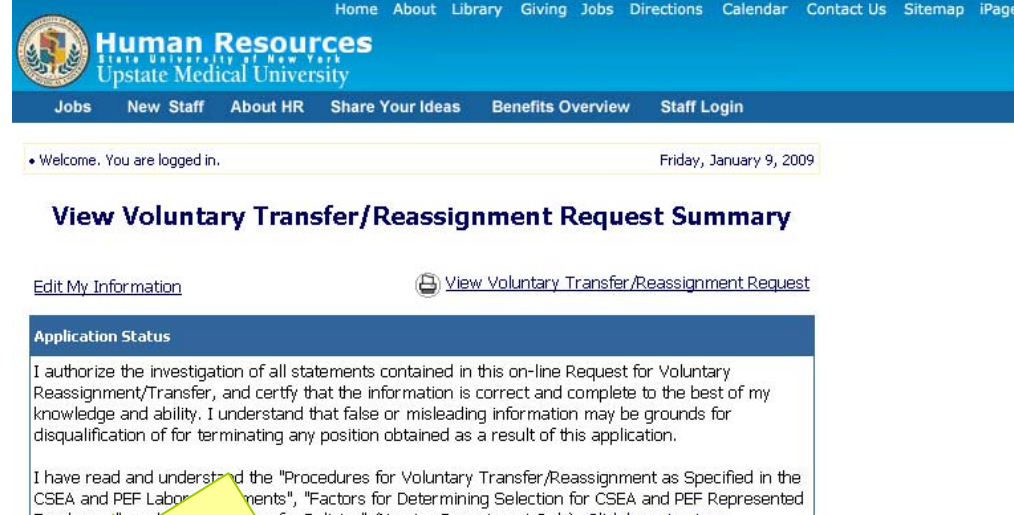

CSEA and PEF Laboration for CSEA and PEF Represented Employees", april ansfer Policies" (Nursing Department Only): <u>Click here to view:</u> For thos proof the ninimum qualifications for this position. Certify changes and save application CANCEL CONTINUE

Page 1 of 1 Personal Information

### **New Users**

Certify your application And click "Continue" then "Confirm"

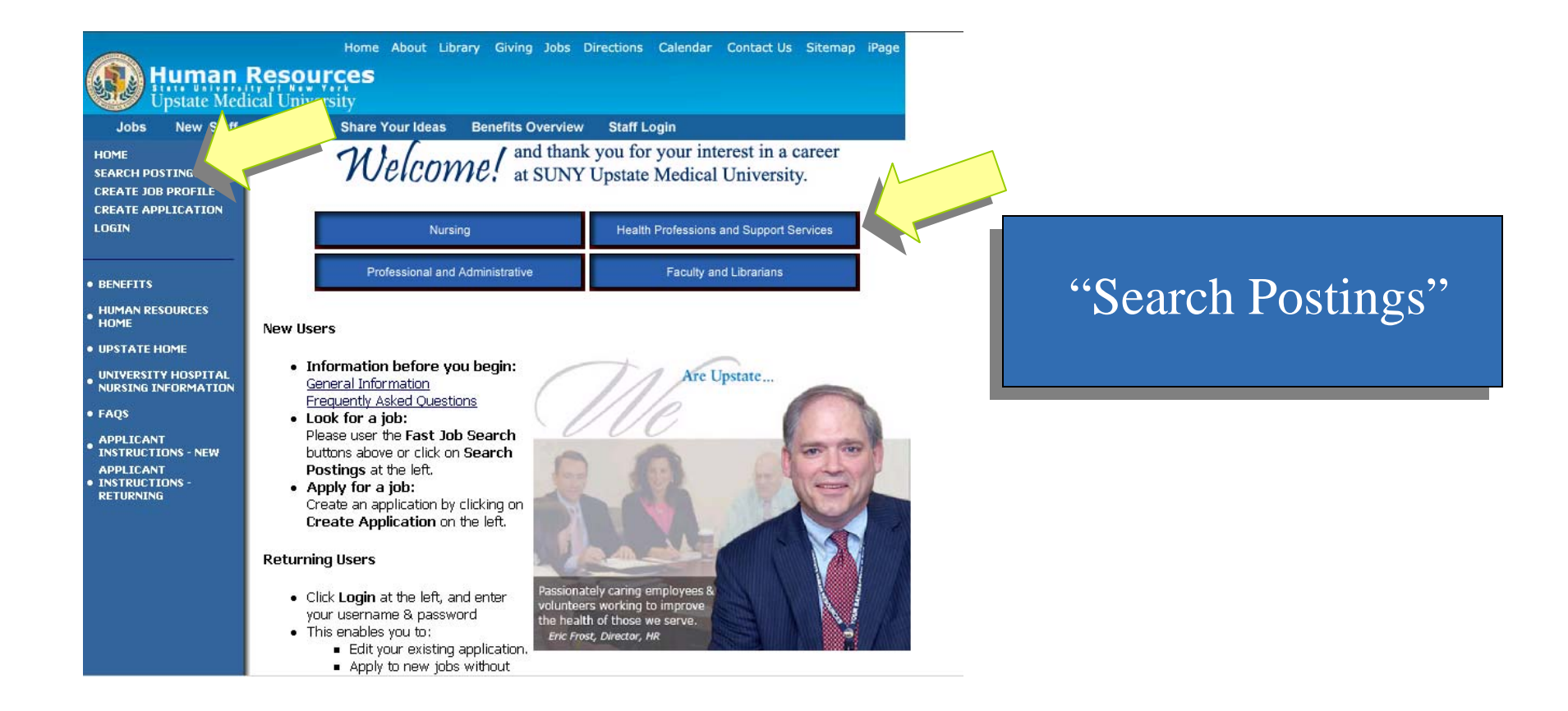

**Online Employment System** 

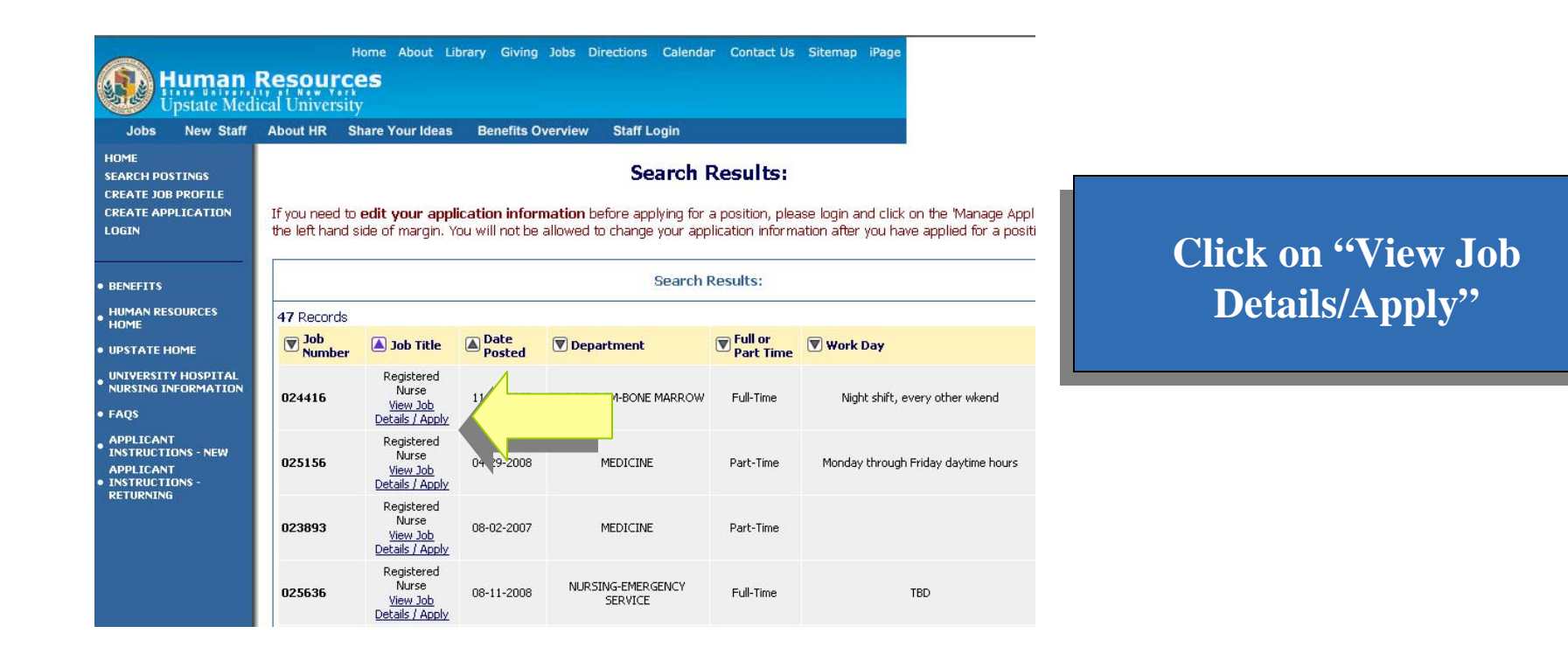

| Human  <br>Upstate Medi                                                      | Home About Libr<br>Resources | ary Giving Jobs Directions Calendar Contact Us Sitemap iPage                                                                                                    |                                       |
|------------------------------------------------------------------------------|------------------------------|----------------------------------------------------------------------------------------------------|---------------------------------------|
| Jobs New Staff                                                               | About HR Share Your Ideas    | Benefits Overview Staff Login                                                                                                    |                                       |
| HOME<br>SEARCH POSTINGS<br>CREATE JOB PROFILE<br>CREATE APPLICATION<br>LOGIN | Return to Search Results     | Job Details                                                                                                    |                                       |
| BENEFITS<br>HUMAN RESOURCES<br>HOME<br>UPSTATE HOME                          | APPLY FOR THIS POSTI         |                                                                                                    | Click on "Apply for this<br>Position" |
| UNIVERSITY HOSPITAL<br>NURSING INFORMATION<br>FAQS                           | Job Number                   | 024416                                                                                                    |                                       |
| APPLICANT<br>INSTRUCTIONS - NEW<br>APPLICANT<br>INSTRUCTIONS -<br>RETURNING  | Message To Applicants        | Any qualified SUNY Upstate Medical University employee interested<br>in consideration for appointment to this position must call the<br>Nursing Recruitment Office at 464-4810 to inquire about the<br>appropriate request paperwork. |                                       |
|                                                                              | Department                   | NURSING-8M-BONE MARROW                                                                                                    |                                       |
|                                                                              | Employer                     | State of New York                                                                                                    |                                       |
|                                                                              | Descriptive Title            | Registered Nurse                                                                                                    |                                       |
|                                                                              | Payroll Title                | Teaching & Research Center Nurse 2                                                                                                    |                                       |
|                                                                              | Salary Grade                 | SG016                                                                                                    |                                       |

**Online Employment System** 

| JODS New Stall                                                                             | About HR Share Your Ideas Benefit                                                                                                    | s Overview Staff Login                                                                                               |                        |
|--------------------------------------------------------------------------------------------|----------------------------------------------------------------------------------------------------|----------------------------------------------------------------------------------------------------|------------------------|
| HOME<br>SEARCH POSTINGS                                                                    | • Welcome Jones, Diane. You are logged in.                                                                                                    | Sunday, December 21, 2008                                                                                            |                        |
| APPLICATION STATUS<br>EDIT JOB PROFILE<br>MANAGE APPLICATIONS<br>CHANGE PASSWORD<br>LOGOUT | Supplemental Que<br>*Required information is denoted with an asteris                                                                                                    | stions - Hospital Patient Services Clerk 1                                                                           |                        |
|                                                                                            | Supplemental Questions                                                                                                    |                                                                                                    | You may be asked       |
| BENEFITS<br>HUMAN RESOURCES<br>HOME<br>UPSTATE HOME                                        | Have you taken a New York State Civil<br>* Service Exam for this title or are you eligible<br>for transfer, reinstatement or 55B<br>appointment with New York State?                                         |                                                                                                    | Supplemental Questions |
| UNIVERSITY HOSPITAL<br>NURSING INFORMATION<br>FAQS                                         | If you have taken a New York State Civil<br>Service Exam for this title or are eligible for<br>* transfer, reinstatement or 558 appointment<br>with New York State, please specify which<br>way you qualify. | No Response     S5-b/c candidate     Eligible for transfer or reinstatement in accordance with NYS Civil Service Law | then scroll down,      |
| APPLICANT<br>INSTRUCTIONS - NEW<br>APPLICANT<br>INSTRUCTIONS -<br>RETURNING                | If you are eligible for transfer or<br>reinstatement, please specify your State<br>* agency, State payroll title and employment<br>dates. If you qualify via NYS Civil Service                               | C Currently on a NYS Eligible List for this title                                                                    |                        |

**Online Employment System** 

## **Voluntary Transfer/Reassignment Request**

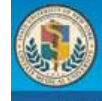

Home About Library Giving Jobs Directions Calendar Contact Us Sitemap iPage

#### Human Resources

Jobs New Staff About HR Share Your Ideas Benefits Overview Staff Login

I hereby authorize the investigation of all information contained in this application. I understand that misrepresentation or omission of facts called for may be grounds for not employing me, or dismissing me after employment. False statements made herein are punishable Class A misdemeanors pursuant to Section 210.45 of the Penal Law of the State of New York. Upstate Medical University reserves its rights to pursue legal redress for false statements pursuant to the New York State Penal Law. Further, I understand that my offer of employment is contingent upon my ability to perform, with reasonable accommodation, the job for which I am hired. Such determination shall be based on a physician's job-related medical examination, x-ray, and laboratory procedures. Such exam is consistent with business necessity, and requires that I do not pose a direct threat to the health or safety of patients, co-workers or other individuals in the workplace.

Upstate Medical University is a drug free workplace, and prohibits the possession, sale, and/or use of illegal drugs and the use of alcohol in the workplace.

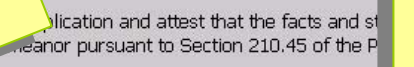

ts contained herein are punishable as a v Code of the State of New York.

Please check the certify statement above before submitting

answers to these questions.

SUBMIT ANSWERS TO SUPPLEMENTAL QUESTIONS WITH MY APPLICATION >>

**CANCEL APPLYING TO THIS POSTING** 

certify your answers and submit.

**Online Employment System** 

| Jobs New Staff                                                                                    | About HR Share Your Ideas Benefits Overview Staff Login                                                                                                    |                           |
|---------------------------------------------------------------------------------------------------|----------------------------------------------------------------------------------------------------|---------------------------|
| HOME<br>SEARCH POSTINGS<br>APPLICATION STATUS<br>EDIT JOB PROFILE<br>MANAGE APPLICATIONS          | Welcome Jones, Diane. You are logged in.     Sunday, December 21, 2008  Attach Documents - Hospital Patient Services Clerk 1                                                                                                    |                           |
| CHANGE PASSWORD<br>LOGOUT                                                                         | To attach a document to your application for <b>this</b> position, click the <b>Attach</b> link next to the type of document you wish to upload.                                                                                                    | You may then attach       |
| BENEFITS<br>HUMAN RESOURCES<br>HOME<br>UPSTATE HOME<br>UNIVERSITY HOSPITAL<br>NURSING INFORMATION | To remove a document from your application for <b>this</b> position, click the <b>Remove</b> link next to the document you wish to remove.<br>When you are finished managing document(s), please click <b>Finished Attaching Documents</b> .<br>Remember to click the <b>Confirm</b> button on the next screen to complete the process. Otherwise the documents will not be attached to your application.                                                                                                    | Documents.<br>Scroll down |
| FAQS<br>APPLICANT<br>INSTRUCTIONS - NEW<br>APPLICANT<br>INSTRUCTIONS -<br>RETURNING               | <ul> <li>NOTE: Most documents will retain their original formatting when uploaded. If you are uploading a Microsoft Word document, the following are steps you can take to help ensure that it will convert to PDF format properly:</li> <li>Please use "standard" fonts, such as Times New Roman, Arial and other common fonts.</li> <li>Avoid the use of complex tables and shading</li> <li>Avoid the use of several columns in one document.</li> <li>Avoid embedded images, such as pictures or graphics</li> <li>Once you have attached your document, please click the <b>View</b> link to verify that it uploaded correctly. If your document appears to have formatting problems, please click the <b>Remove</b> link to remove the</li> </ul> |                           |

**Online Employment System** 

## **Voluntary Transfer/Reassignment Request**

|                                                                                                    | Hor                                                                                                    | me About Lit   | orary Giving  | Jobs Directions    | s Calendar Contact U   | ls Sitemap iPage |
|----------------------------------------------------------------------------------------------------|----------------------------------------------------------------------------------------------------|----------------|---------------|--------------------|------------------------|------------------|
| Upstate Med                                                                                                    | Resource                                                                                                    | S              |               |                    |                        |                  |
| Jobs New Staff                                                                                                    | About HR Sha                                                                                                    | re Your Ideas  | Benefits Ov   | verview Staff      | Login                  |                  |
| HOME<br>SEARCH POSTINGS<br>APPLICATION STATUS<br>EDIT JOB PROFILE<br>MANAGE APPLICATIONS<br>CHANGE PASSWORD<br>LOGOUT | <ul> <li>PDF format property:</li> <li>Please use "standard" fonts, such as Times New Roman, Arial and other common fonts.</li> <li>Avoid the use of complex tables and shading</li> <li>Avoid the use of several columns in one document.</li> <li>Avoid embedded images, such as pictures or graphics</li> </ul> Once you have attached your document, please click the <b>View</b> link to verify that it uploaded correctly. If your document appears to have formatting problems, please click the <b>Remove</b> link to remove the the set of the set of the |                |               |                    |                        |                  |
| BENEFITS                                                                                                    |                                                                                                    | raujust your u | beament as ne | eded by 10110 with | y the ups above and re | attaching it.    |
| HUMAN RESOURCES                                                                                                    | 2 Records                                                                                                    | Attach /       | Document      | At                 | ached Document         | View             |
| UPSTATE HOME                                                                                                    | A Required                                                                                                    | Remove         | Туре          | ('ту               | pe'_'Date'_'Time')     | Document         |
| UNIVERSITY HOSPITAL                                                                                                   |                                                                                                    | <u>Attach</u>  | Resume        |                    |                        |                  |
| NURSING INFORMATION                                                                                                   |                                                                                                    | Attach         | Cover Letter  | c .                |                        | _                |
| FAQS                                                                                                    |                                                                                                    |                |               |                    | <u> </u>               |                  |
| APPLICANT<br>INSTRUCTIONS - NEW<br>APPLICANT<br>INSTRUCTIONS -<br>RETURNING                                           | FINISHED ATTACHING DOCUMENTS                                                                                                    |                |               |                    |                        |                  |
|                                                                                                    | CANCE                                                                                                    | L APPLYING T   | O THIS POSTIN | ١G                 |                        |                  |

You may attach Documents – this is <u>not</u> required. Click "Finished Attaching Documents" when finished.

**Online Employment System** 

## **Voluntary Transfer/Reassignment Request**

|                                                                             | Home About Library Giving Jobs Directions Calendar Contact Us Siter                                                                                                    | nap iPage                                        |
|-----------------------------------------------------------------------------|----------------------------------------------------------------------------------------------------|--------------------------------------------------|
| Upstate Med                                                                 | Resources                                                                                                    |                                                  |
| Jobs New Staff                                                              | About HR Share Your Ideas Benefits Overview Staff Login                                                                                                    |                                                  |
| HOME<br>SEARCH POSTINGS                                                     | Welcome Jones, Diane. You are logged in.     Sunday, Decen                                                                                                    | mber 21, 2008                                    |
| EDIT JOB PROFILE<br>MANAGE APPLICATIONS                                     | Confirm - Hospital Patient Services Clerk 1                                                                                                    |                                                  |
| CHANGE PASSWORD                                                             | Once you finish attaching documents, you may not be allowed to attach more documents.                                                                                                    |                                                  |
|                                                                             | Are you sure you want to finish attaching documents for this Posting?                                                                                                    | Click "Yes" if you are                           |
| HUMAN RESOURCES     HOME                                                    | YES NO                                                                                                    | finished attaching                               |
| UPSTATE HOME                                                                |                                                                                                    | documents for this                               |
| UNIVERSITY HOSPITAL     NURSING INFORMATION                                 | NOTE: To protect the security of your application information, please logout of the site and close your browner you are finished.                                                                                      | wser window Posting                              |
| • FAQS                                                                      |                                                                                                    |                                                  |
| APPLICANT<br>INSTRUCTIONS - NEW<br>APPLICANT<br>INSTRUCTIONS -<br>RETURNING | Phone: 315-464-4830 with questions about the content of th<br><u>Privacy Policy</u>   <u>Notice of Privacy Practices</u>   <u>Emergency Inf</u><br>All contents copyright (c) 1988-2008, SUNY Upstate Medical Universi | is page.<br>o <u>rmation</u><br>ty, Syracuse, NY |
|                                                                             |                                                                                                    |                                                  |

**Online Employment System** 

| Human<br>Upstate Med                                          | Home About Library Giving Jobs Directions Calendar Contact<br><b>Resources</b><br>lical University                                                                          | Js Sitemap iPage                     |
|---------------------------------------------------------------|----------------------------------------------------------------------------------------------------|--------------------------------------|
| Jobs New Staff<br>HOME<br>SEARCH POSTINGS                     | About HR Share Your Ideas Benefits Overview Staff Login  • Welcome Jones, Diane. You are logged in. Sund                                                                    | lay, December 21, 2008               |
| APPLICATION STATUS<br>EDIT JOB PROFILE<br>MANAGE APPLICATIONS | Your Application Has Been Submitted<br>Hospital Patient Services Clerk 1                                                                                                    |                                      |
| CHANGE PASSWORD                                               | The following is your confirmation number. Please save th                                                                                                    | Here is your                         |
| BENEFITS     HUMAN RESOURCES     HOME                         | Thank you for your interest in employment opportunities at the SUNY Upstate Medica<br>screening and selection process is currently underway for this position. Should a rev | al University. c Confirmation Number |
| • UPSTATE HOME                                                | qualifications result in a decision to pursue your candidacy, the hiring department w<br>directly to schedule an interview. We wish you much success in your job search!    | Il contact you                       |
| • NURSING INFORMATION     • FAQS                              | ОК                                                                                                    | You have successfully                |
| APPLICANT     INSTRUCTIONS - NEW                              |                                                                                                    | applied - click "OK"                 |
| APPLICANT     INSTRUCTIONS -     RETURNING                    | NOTE: To protect the security of your application information, please logout of the site and clos when you are finished.                                                    | e your browser window                |

You have completed The Online Employment System Tutorial for the Voluntary Transfer/Reassignment Request

### THANK YOU FOR PARTICIPATING

Questions about the tutorial or use of the Online system can be directed to the Human Resources Department at 464-4830 or to <a href="mailto:emailto:e